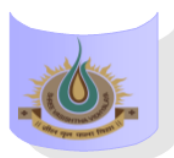

## SHREE VASISHTHA VIDHYALAYA

## ENGLISH MEDIUM

**5**G

| ADM    | JDMIN             |                 |  |  |  |  |  |  |  |
|--------|-------------------|-----------------|--|--|--|--|--|--|--|
|        |                   | Online          |  |  |  |  |  |  |  |
|        | <b>1</b><br>8:50  | SST             |  |  |  |  |  |  |  |
|        | 9:30              | Veena Gupta     |  |  |  |  |  |  |  |
|        | <b>2</b><br>9:40  | Maths           |  |  |  |  |  |  |  |
|        | 10:20             | Hiren Desai     |  |  |  |  |  |  |  |
|        | <b>3</b><br>10:30 | Sci             |  |  |  |  |  |  |  |
|        | 11:10             | Manisha Modi    |  |  |  |  |  |  |  |
|        | <b>4</b><br>11:20 | English         |  |  |  |  |  |  |  |
|        | 12:00             | Kautik          |  |  |  |  |  |  |  |
|        | <b>5</b><br>12:10 | ll Lang.        |  |  |  |  |  |  |  |
|        | 12:50             | Hindi Aishwarya |  |  |  |  |  |  |  |
| 7 UTD6 |                   | and implanted   |  |  |  |  |  |  |  |

## **Instructions:-**

- 1) Parents have to download Zoom app from Google play store.
- 2) After Complete downloading open the Zoom app and sign in to your account.
- **3**) After log in go to the settings and change your user name as given format (Class, Roll number and Student name. for exp. 1A-15-Mahek )
- 4) Join a meeting with using the Meeting ID and password Or Link which is given by school.
- 5) Disable your microphone, speaker, or video when you join a meeting.
- 6) After 10 minutes students will not allow to login in class.
- 7) During online class if students have any question they have to Raise hand using zoom app feature in more setting.

| Class | Teacher: | - Mr. | Manish | Modi |
|-------|----------|-------|--------|------|
|-------|----------|-------|--------|------|

| <u>Teacher Name</u> | <u>Subject</u> | Zoom ID      | Password | Zoom Link                                                                                         |
|---------------------|----------------|--------------|----------|---------------------------------------------------------------------------------------------------|
| Ms. Veena           | SST            | 4965704681   | 123456   | https://us04web.zoom.us/j/4965704681?pwd<br>=eWpoRTIhK1F5cDA4OXdxWXFDTTVyUT09&o<br>mn=71          |
| Ms. Hiren           | Maths          | 2154801482   | 123456   | https://us04web.zoom.us/j/2154801482?pwd<br>=FzqavHsJH0M0bOmKTWt6lKHzeAZ9UW.1                     |
| Ms. Manisha         | Science        | 969 936 9927 | 123456   | https://us04web.zoom.us/j/9699369927?pwd<br>=MkJQNXQ2WnhzU0YyemFpU2tRVnBlUT09&o<br>mn=79508202348 |
| Ms. Kautik          | English        | 601 824 7267 | 123456   | https://us05web.zoom.us/j/6018247267?pwd<br>=LUAaaPzhOaXT88y6SYA0S0CKpeIFry.1                     |
| Ms. Aishwarya       | II Language    | 7654114026   | 123456   | https://us04web.zoom.us/j/7654114026?pwd<br>=ODdIaXJSZ0x1RDNVR3BWa3ZGc0xtQT09&om<br>n=77151101027 |